# VQManager enhancements August 2018

#### Changes to notification e-mail selectors

Users are already able to elect to receive an email once a week to summarise activity by others within VQManager. As well as a choosing a day of the week, users are now able to choose 'daily' as an option if they wish to receive this summary every day.

This enhancement is applicable for the Learner, Assessor, IQA and Line Manager.

All users should go to Home >>Personal Details and scroll to the bottom of the page. Select "Daily" from the options. Please ensure the email address in the field above is also correct.

| Email *                                                                                              |                                      |
|----------------------------------------------------------------------------------------------------|--------------------------------------|
| kari@skillwise.ne                                                                                    | net                                  |
| Receive e-mail<br>None<br>Sunday<br>Monday<br>Tuesday<br>Wednesday<br>Thursday<br>Friday<br>Saturday | ail reminder for unassessed evidence |

For a full list of notifications available for all users please follow this link:

# http://skillwise.net/\_webedit/uploadedfiles/All%20Files/Centre%20Admin/Email%20Summary%20Notifications.pdf

#### Add declaration to Expert Witness comments

To mirror the declaration we already have above the Learner comments box, we have now added one for the Expert Witness.

| earner comments to                                                       | assessor (Anderson11, Charles)                                                                                                  |   |
|--------------------------------------------------------------------------|----------------------------------------------------------------------------------------------------|---|
| y submitting this eviden                                                 | ce for assessment, I confirm that it is the result of my own work.                                                              |   |
|                                                                          |                                                                                                    |   |
| learner comments                                                         |                                                                                                    |   |
|                                                                          |                                                                                                    | 1 |
|                                                                          |                                                                                                    |   |
|                                                                          |                                                                                                    |   |
|                                                                          |                                                                                                    |   |
| xpert witness comm                                                       | ents                                                                                                    |   |
| xpert witness comm<br>y agreeing with this ev                            | ents<br>ridence, I confirm that this account is a true and accurate reflection of the                                           |   |
| xpert witness comm<br>y agreeing with this ev<br>ctivity I observed this | ents<br>vidence, I confirm that this account is a true and accurate reflection of the<br>learner undertake, on the date stated. |   |
| xpert witness comm<br>y agreeing with this ex<br>ctivity I observed this | ents<br>vidence, I confirm that this account is a true and accurate reflection of the<br>earner undertake, on the date stated.  |   |
| xpert witness comm<br>y agreeing with this ev<br>ctivity I observed this | ents<br>ridence, I confirm that this account is a true and accurate reflection of the<br>earner undertake, on the date stated.  |   |

#### Allow editing of start date in Diary

When a Diary entry was saved and then the learner or assessor returned to it for editing, the start date was not a field which could be edited. This has now been changed so that users can edit this date.

| ▼ Learner d        | iary (Flar   | nders | s, Ro | d) |        |    |    |    |            |   |         |  |  |
|--------------------|--------------|-------|-------|----|--------|----|----|----|------------|---|---------|--|--|
| Summary title      | June diary   | entry |       |    |        |    |    |    |            |   |         |  |  |
| Start date 23      | /06/2017     | _     | _     |    | _      | _  | _  | _  |            |   |         |  |  |
| End date           | 23/06/2017   | 0     | Jun   |    | ▼   20 | 17 | ۲  | 0  |            |   |         |  |  |
|                    |              | Su    | Мо    | Tu | We     | Th | Fr | Sa |            |   |         |  |  |
|                    |              |       |       |    |        | 1  | 2  | 3  |            |   |         |  |  |
| Activity / descrip | tion (max. 5 | 4     | 5     | 6  | 7      | 8  | 9  | 10 |            |   |         |  |  |
| BIU                | ÷,           | - 11  | 12    | 13 | 14     | 15 | 16 | 17 | ; <u>A</u> | A | <u></u> |  |  |
|                    | _            | 18    | 19    | 20 | 21     | 22 | 23 | 24 | -          |   |         |  |  |
|                    |              | 25    | 26    | 27 | 28     | 29 | 30 |    |            |   |         |  |  |

### Add method for users to recover forgotten usernames

We have added the ability for a user to enter an email address in the instance where a username has been forgotten. This new function will only happen if VQManager has a valid email address for the user.

Previously the login screen simply had "User name" and "Password". This has now been changed to "User name or email" and "Password".

| lser Login               |
|--------------------------|
| Ser Login                |
| liesseeme                |
| or email                 |
| Password                 |
| orgotten your user name? |
| orgotten your password?  |
|                          |

| User Login                |  |
|---------------------------|--|
| User name<br>or email     |  |
| Password                  |  |
|                           |  |
| Forgotten your user name? |  |
| Forgotten your password?  |  |

Click on the "Forgotten your user name?" link and this pop up appears, click Ok and enter your email address and your password.

| ome of ti 🗋 | dev.vgmanager.co.uk savs                                                                         | Board |
|-------------|--------------------------------------------------------------------------------------------------|-------|
|             | If your email is recorded in your VQManager profile you can use that in stead of your user name. |       |
|             | ОК                                                                                               |       |
|             |                                                                                                  |       |

When you enter your email address, if you have more than one account, a drop-down asks you which profile you would like to log into.

| <b>Weinager</b><br>Skillwise                     |
|--------------------------------------------------|
| Please select the user profile to open<br>select |
| Weinager                                         |
| Place callect the uper profile to open           |

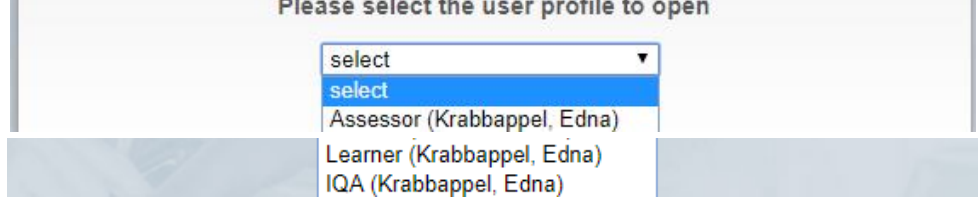

#### Personal Details tab changes in respect of passwords

Previously when the Personal details tab was opened the password was visible to the user. For security reasons, this field is now hidden from view. If the user would like to change their password, they should select the "Change your password" link.

| Managar                          |                     | Welco                   | me Rod Flanders (Le | armer 7) Logout d | Apptions V Help an | nd training  |
|----------------------------------|---------------------|-------------------------|---------------------|-------------------|--------------------|--------------|
| To do Info Calendar File libra   | Personal<br>details | My VQManager<br>network | Messages            |                   | Help fr            | or this name |
| User name *<br>VQMCAN            |                     |                         |                     |                   |                    |              |
| Password<br>Change your password |                     |                         |                     |                   |                    |              |

Two new fields appear inviting you to add and then confirm a new password.

| Welcome Rod Flanders (La                                                                                           | earner 7) Logout | options  Help an | d training   |
|----------------------------------------------------------------------------------------------------|------------------|------------------|--------------|
| Info     My progress summary       Calendar     File library         Personal details         My VOManager network |                  |                  |              |
| User name *<br>VQMCAN                                                                                              |                  | Help fo          | or this page |
| New password *                                                                                                    |                  |                  |              |
| Cancel new password                                                                                                |                  |                  |              |

Once saved a popup appears to remind you to keep your password secure.

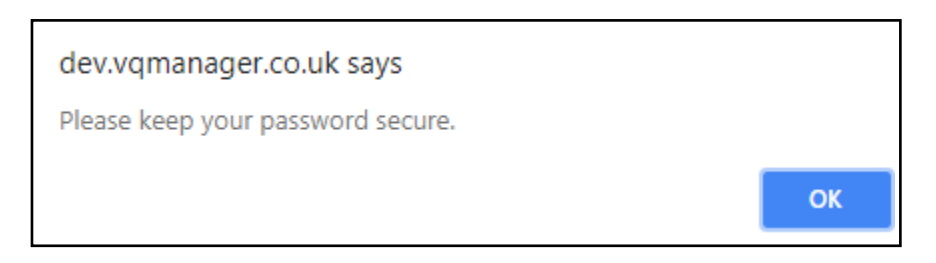

#### VQManager now allows rich text and hyperlinks in certain fields

This enhancement will allow formatted text in the following fields:

Evidence description Diary description Progress review notes Activity log details (all users) Assessment plan notes

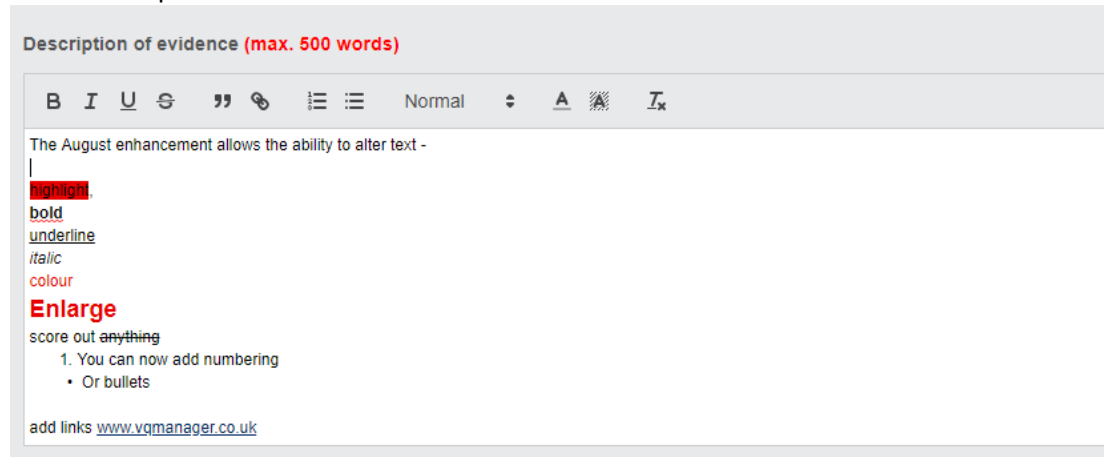

Hyperlinks inserted here will open in a new browser tab. This will enable learners and assessors to link work stored on other websites.

|             | Description of evidence | e (max. 5 | i00 word | s)     |   |    |                              |  |
|-------------|-------------------------|-----------|----------|--------|---|----|------------------------------|--|
| Enter link: | www,vqmanager.co.uk     | Save      | ≡ ≔      | Normal | ¢ | AA | $\underline{T}_{\mathbf{x}}$ |  |
|             | www,vqmanager.co.uk     |           |          |        |   |    |                              |  |

#### **Centre Administrator enhanced viewing**

VQManager now provides for the Centre Administrator to view the work the learner/assessor/IQA is doing. They now have direct access to these user's content. Centre Admin can choose the user that they wish to view from their Users >> Users tab.

| s New user | Bulk edit                  |                                       |                |          |              |             |
|------------|----------------------------|---------------------------------------|----------------|----------|--------------|-------------|
| Group      | К                          | ¥                                     |                |          |              |             |
| Please not | te: The above group select | ion displays only names starting with | "K"            |          |              |             |
| [Name]     | IRole]                     | [Linked to]                           | [Date Created] | [Status] |              | Edit profil |
| King, Dan  | Candidate                  | Bryson, Billy (912)                   | 04/04/2013     | Active • | Edit profile | View wor    |

Select the "View work" link and a new tab will open and you are now logged into the relevant users' homepage.

Viewing the data of Edna Krabbappel (Assessor 6)

You can navigate around and view the evidence, progress, assessments and verification that the learner, assessor or IQA has completed or has planned. This works on the same principal as the Other System User / Line Manager view only function.

| <b>R</b> Mana                                                                                                    | ger                                                                                                    | Viewing the dat                                                                              | a of Edna Krabbappel (Asser                                                                                                    | (Change use)                                             | rlogout V<br>Assessment | Help and training            |
|----------------------------------------------------------------------------------------------------|----------------------------------------------------------------------------------------------------|----------------------------------------------------------------------------------------------|----------------------------------------------------------------------------------------------------|----------------------------------------------------------|-------------------------|------------------------------|
| do Info Dashbo                                                                                                    | ard Learner<br>progress summary                                                                                                    | Calendar My activity log                                                                     | Personal<br>details                                                                                                    | hager Message                                            | 1                       | Help for this page           |
|                                                                                                    |                                                                                                    |                                                                                              |                                                                                                    |                                                          |                         |                              |
| Evidence saved for f<br>Learner                                                                                                    | Urther work                                                                                                    | Evidence number                                                                              | Qualification                                                                                                    |                                                          | ¢ IQA                   | ¢                            |
| <ul> <li>Evidence saved for f</li> <li>Learner</li> <li>Gillett, Graham(38)</li> </ul>                                                                                                    | Urther work Date saved 02/11/2017                                                                                                    | Evidence number<br>38/E/959                                                                  | Qualification Local Tax SVQ - L3 2                                                                                                    |                                                          | ÷ IQA                   | ◆<br>View                    |
| Evidence saved for f     Learner     Gillett, Graham(38)     Bangisa, Janice(712)                                                                                                    | Date saved         0           02/11/2017         18/07/2017                                                                                                    | Evidence number<br>38/E/959<br>712/E/1039                                                    | Qualification     Local Tax SVQ - L3 2     Customer Services N                                                                                                    | VQ - L2 17                                               | ê IQA                   | View<br>View                 |
| Evidence saved for f     Learner     Gillett, Graham(38)     Bangisa, Janice(712)      Unassessed evidence                                                                                                    | e                                                                                                    | Evidence number<br>38/E/959<br>712/E/1039                                                    | Qualification Local Tax SVQ - L3 2 Customer Services N                                                                                                    | VQ - L2 17                                               | ADI 🗘                   | ¢<br>View<br>View            |
| Evidence saved for f     Learner     Gillett, Graham(38)     Bangisa, Janice(712)      Unassessed evidenc     Learner                                                                                                    | e Date received                                                                                                    | Evidence number<br>38/E/959<br>712/E/1039<br>Evidence number                                 | Qualification Local Tax SVQ - L3 2 Customer Services N     Qualification                                                                                                    | VQ - L2 17                                               | IQA                     | View<br>View<br>View         |
| Evidence saved for f     Learner     Gillett, Graham(38)     Bangisa, Janice(712)      Unassessed evidenc     Learner     Wolfson, Graham(330)                                                                             | Uarther work           Date saved         0/11/2017           18/07/2017         18/07/2017           e         Date received           18/11/2009         18/11/2009                                                                                                    | Evidence number<br>38/E/959<br>712/E/1039<br>Evidence number<br>330/E/173                    | Qualification     Local Tax SVQ - L3 2     Customer Services N     Qualification     Customer Services Services Ser | VQ - L2 17<br>rvices NVQ - L2 (                          | DOA C                   | View<br>View                 |
| <ul> <li>Evidence saved for f</li> <li>Learner</li> <li>Gillett, Graham(38)</li> <li>Bangisa, Janice(712)</li> <li>Unassessed evidence</li> <li>Learner</li> <li>Wolfson, Graham(330)</li> <li>Flanders, Rod(7)</li> </ul> | Oate saved         Oate saved         Oate sa | Evidence number<br>38/E/959<br>712/E/1039<br><b>Evidence number</b><br>330/E/173<br>7/E/1012 | Qualification     Local Tax SVQ - L3 2     Customer Services N     Qualification     Customer Set     No qualification                                                                                                    | VQ - L2 17<br>rvices NVQ - L2 (<br>on / criteria selecte | d IQA                   | View<br>View<br>View<br>View |

To select another profile for that user, use the drop down in the top right hand corner.

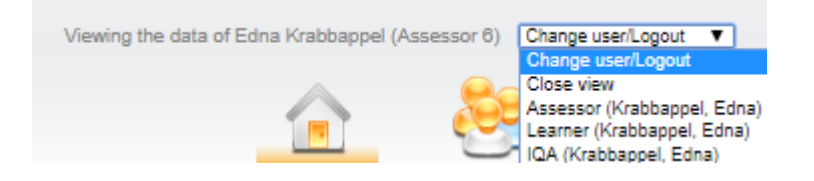

To log out of the user's area, select "Close view". The new tab then closes down and you are back as Centre Admin where you may select a different user to view.

## Enforcement of strong passwords for all Centre Admins and Org Admins

We are starting to implement the forcing of strong passwords within VQManager starting with the Centre Admin and Org Admin roles. This will mean that is when this enhancement is released, if your password for either of these roles is not of sufficient strength, you will be asked to set a new password to meet the enforcement parameters. The strength gauge which has been in place for some time, will now insist that the new password is strong.

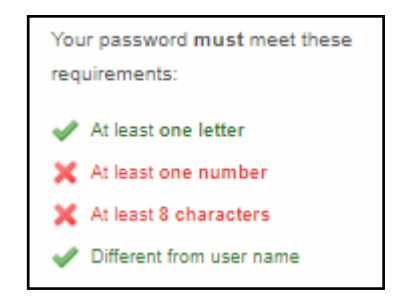

If you are a Centre Admin or Org admin, when you log in on Tuesday, if your password is not strong enough you will be taken to the Personal Details tab and a message will advise you why you are there and invite you to set a stronger password.

"Your password is not strong enough. Please create a new one and click save at the bottom of the page."

Our next scheduled enhancement will roll out this password enforcement activity with other roles within VQManager.